# **DBIDS-MP**

•

## Person Registration Last Name First Name Middle Name Suffix ID Type Person Identifier Date of Bith (yyyy/mm/dd) Weight (pounds) Height (inches) Eye Color Hair Color Gender

## Figure 1. Person Registration Screen — Demographics Area

### Figure 2. Person Registration Screen — Authorization Profile Tab

| Person Registration       |                       |                                |                    |                    |                  |           |
|---------------------------|-----------------------|--------------------------------|--------------------|--------------------|------------------|-----------|
| Last Name                 | First Name            |                                | Mi                 | ddle Name          |                  | Suffix    |
|                           |                       | and a state of the second      |                    |                    |                  |           |
| ID Type Person Identifier | Date of E<br>(yyyy/mm | 3irth Weight<br>1/dd) (pounds) | Height<br>(inches) | Eye Color          | Hair Color       | Gender    |
|                           | 11                    |                                |                    |                    |                  |           |
|                           |                       |                                |                    |                    |                  |           |
|                           |                       |                                | _                  |                    | _                |           |
| Authorization Category    |                       |                                |                    |                    |                  | TO TEST   |
|                           |                       |                                |                    |                    | /                | and and   |
| Privileges Allowed        | Ĕ                     | lours Allowed:                 |                    | Force Protectio    | n Level          |           |
| Family Members            |                       | Hours From:                    | Hours To:          | Up D               | Dwn              |           |
| Short Term Visitors       |                       | :                              |                    |                    |                  |           |
| Personal Sponsorship      | L                     |                                |                    | Sponsoring Organiz | ation:           |           |
| Non ETP Vehicles 💌 💌      | Registered            |                                |                    |                    |                  |           |
| ETP Vehicles              | Registered            |                                |                    | Days Allowed       |                  |           |
| Register Weapon           |                       |                                |                    | Tuesday            | Frida            | y<br>rdau |
| Escort Person             | Number 0              |                                |                    | ☐ Wednesday        | ∏ Satu<br>∏ Sund | day day   |
| Escort Vehicles           | Number 0              |                                |                    | 🗖 Thursday         |                  |           |
|                           |                       |                                |                    | _                  | _                |           |
| CLEAR                     |                       | <u>S</u> AVE PERSI             | ON                 |                    |                  | CLOSE     |

| Person Registra                                                                                                    | tion                                            |                                                        |                                                    |                       |        |
|----------------------------------------------------------------------------------------------------|-------------------------------------------------|--------------------------------------------------------|----------------------------------------------------|-----------------------|--------|
| Last Name                                                                                                    |                                                 | First Name                                             | Middle Nam                                         |                       | Suffix |
| ARLINGTON                                                                                                    |                                                 | JEREMY                                                 | P                                                  |                       |        |
| ID Type                                                                                                    | Person Identifier 850010644                     | Date of Birth (po<br>(yyyy/mm/dd) (po<br>1968/09/30 13 | eight Height<br>unds) (inches) Eye Co<br>6 67 Blue | olor Hair Color       | Gender |
| AUTHORIZATIO                                                                                                    | N PROFILE MIL/CIV INFO                          |                                                        | CIATIONS OTHER INFO                                | D CARD VALIDATION     |        |
|                                                                                                    |                                                 |                                                        | armation                                           | A MARKEN AND A MARKEN |        |
| DEROS Date<br>(yyyy/mm/dd):<br>2010/12/31<br>Service<br>ARMY<br>Rank Desc:<br>1LT<br>15G<br>2LT<br>BG<br>CADET<br>COL<br>CPL<br>CPL<br>CPT | Rank Pay Grade: 002 E08 001 007 C01 006 E04 003 | Pay Grade Nam<br>UIC I<br>Addr                         | e:                                                 |                       |        |
|                                                                                                    |                                                 |                                                        | PERSON                                             |                       | CLOSE  |

Figure 3. MIL/CIV Information Screen

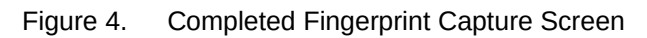

| 💈 Fingerprint Capture    |               |           |            |        | ×        |
|--------------------------|---------------|-----------|------------|--------|----------|
| Primary Fingerprint:     |               |           |            |        |          |
| Left Index Finger        |               |           |            |        |          |
| Verified                 |               |           | SENT OF DA |        |          |
|                          |               | E         | ET         |        |          |
| Begin Capturing          |               | Ĩ.        |            |        |          |
|                          |               |           |            |        |          |
|                          |               |           | PLATER OF  |        |          |
| Good fingerprint         |               |           |            |        |          |
| Alternative Fingerprint: | Letter and    | [1        | 000        | 1000   |          |
| Left Thumb               | First Name    | Last Name | PIN        | DOR    | <b>^</b> |
| Verified                 |               |           |            |        |          |
|                          |               |           |            |        | _        |
| Regin Capturing          |               |           |            |        |          |
| Degin Captoring          |               |           |            | 1.     |          |
| Clear                    | 10000         | 1         | 2.0        |        | 1        |
| Cicci                    | Betrieve Info | tmation   |            | Lie Ce | ncel     |

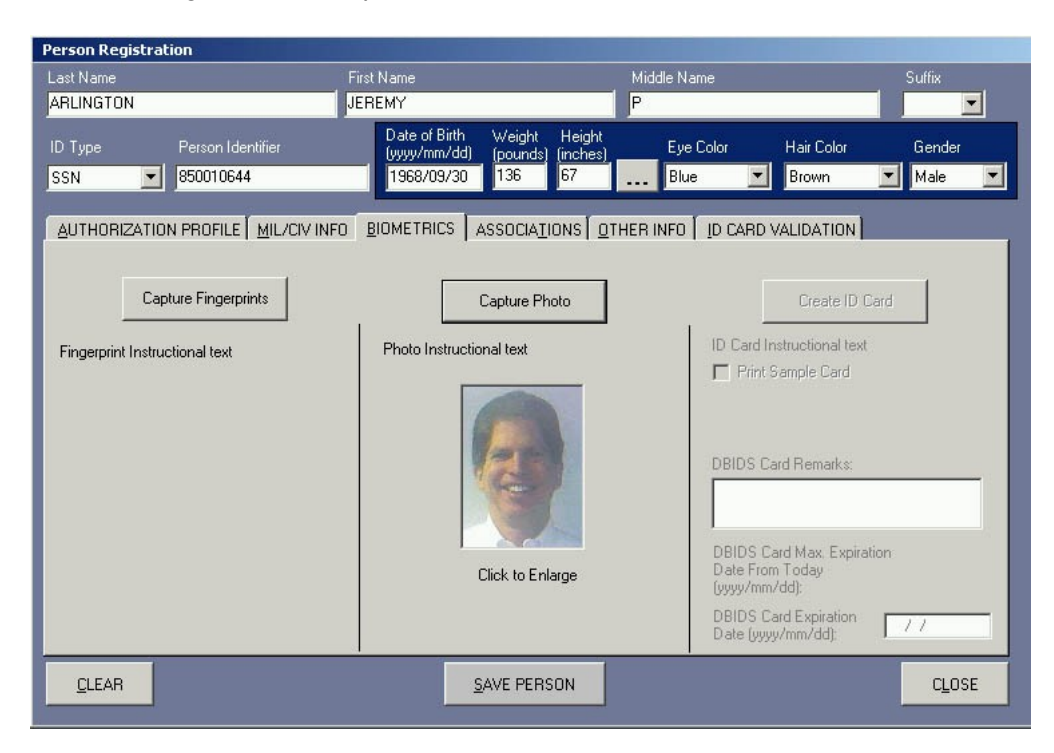

Figure 5. Completed Biometrics Screen – DoD ID Cardholders

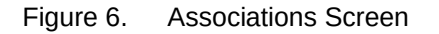

| Person Registration      |                                  |                                                  |                                               |                    |                    |                     |
|--------------------------|----------------------------------|--------------------------------------------------|-----------------------------------------------|--------------------|--------------------|---------------------|
| Last Name                | Firs                             | t Name                                           | 1                                             | Middle Name        |                    | Suffix              |
| ARLINGTON                | JEI                              | REMY                                             |                                               | >                  |                    |                     |
| ID Type Perso<br>SSN SSN | on Identifier<br>110644          | Date of Birth V<br>(yyyy/mm/dd) (j<br>1968/09/30 | Veight Height<br>pounds) (inches)<br>136 67 . | Eye Color          | Hair Colo<br>Brown | r Gender<br>Male 🔽  |
| AUTHORIZATION PRO        | IFILE   <u>M</u> IL/CIV INFO   . |                                                  | SOCIATIONS OTHE                               | R INFO 🛛 ID CARD \ | ALIDATIC           | N                   |
| * Last Name              | First Name                       | Identifier                                       | Sponsor Relation                              | Family Relation    |                    | Add Sponsor         |
|                          |                                  |                                                  |                                               |                    |                    | Add Family Relation |
|                          |                                  |                                                  |                                               |                    |                    | Remove              |
| * indicates sponsoring p | arty                             |                                                  |                                               |                    |                    | Jump to Association |
|                          |                                  |                                                  |                                               |                    |                    | Jump to Vehicle     |
|                          |                                  |                                                  |                                               |                    |                    | Jump to Weapon      |
|                          |                                  |                                                  |                                               |                    |                    | Jump to Bike/Moped  |
| CLEAR                    |                                  | <u>S</u> AV                                      | E PERSON                                      |                    |                    | CLOSE               |

| Person Registrat | ion                     |                                    |                                 |                |                           |                |
|------------------|-------------------------|------------------------------------|---------------------------------|----------------|---------------------------|----------------|
| Last Name        |                         | First Name                         | Mic                             | Idle Name      |                           | Suffix         |
| ARLINGTON        |                         | JEREMY                             | P                               |                |                           |                |
| ID Type          | Person Identifier       | Date of Birth W<br>(yyyy/mm/dd) (p | eight Height<br>ounds) (inches) | Eye Color      | Hair Color                | Gender         |
| SSN 💌            | 850010644               | 1968/09/30 1                       | 36 67                           | Blue 💌         | Brown                     | Male 💌         |
|                  |                         |                                    |                                 |                |                           |                |
|                  | N PROFILE   MIL/CIV INF | U   BIUMETRICS   ASS               | JUATIONS UTHER                  | INFU   ID CARD | VALIDATION                | 10             |
| Address:         |                         |                                    |                                 | Acces          | ss Area[s]:               | a for a for    |
|                  |                         |                                    |                                 |                | eal<br>ealandll           | - 28           |
| Residence Ac     | ddress                  | Mailing Address                    |                                 |                | ea Iand III               | Tato           |
| 123 MAIN S       |                         | _                                  |                                 |                | eall<br>eall and III      | 24             |
|                  |                         | _                                  | 1                               |                | ea II and IV              | 1              |
|                  |                         | _ ' ÷                              | 1 1                             |                | rea III<br>rea III and IV | St.            |
|                  |                         |                                    |                                 |                | ea IV                     | -              |
|                  | 4000000000              |                                    |                                 | ×              | *Barred Areas Are         | n Red **       |
| Work Phone:      | 4035025570              |                                    | Second ID Type                  | ID Number      | Expiratio                 | n (yyyy/mm/dd) |
| Home Phone:      | 8315559383              |                                    | Korea 🗾                         | 1287565        | 2010/09                   | 3/08           |
| Cell Phone:      | 8319398585              |                                    |                                 |                |                           |                |
| FAX:             |                         |                                    |                                 |                |                           |                |
| <u>C</u> LEAR    |                         | SAVE                               | PERSON                          |                |                           | CLOSE          |
|                  |                         | 2                                  |                                 |                |                           |                |

### Figure 7. Other Information Screen

Figure 8. ID Card Validation Screen

| Person Registration                                                                                                    |                                                                                    |                             |        |  |  |  |  |  |
|----------------------------------------------------------------------------------------------------|------------------------------------------------------------------------------------|-----------------------------|--------|--|--|--|--|--|
| Last Name                                                                                                    | First Name                                                                         | Middle Name                 | Suffix |  |  |  |  |  |
| ARLINGTON                                                                                                    | JEREMY                                                                             | P                           | -      |  |  |  |  |  |
| ID Type Person Identifier SSN  850010644                                                                                               | Date of Birth Weight Height<br>(yyyy/mm/dd) (pounds) (inches)<br>1968/09/30 136 67 | Eye Color Hair Color        | Gender |  |  |  |  |  |
|                                                                                                    | O BIOMETRICS ASSOCIATIONS OT                                                       | HER INFO JD CARD VALIDATION |        |  |  |  |  |  |
| Please Scan Barcode 39 from the ID C                                                                                                   | ARD                                                                                |                             |        |  |  |  |  |  |
| MPAK8GKE9 UHMTYTF1                                                                                                    |                                                                                    |                             |        |  |  |  |  |  |
|                                                                                                    |                                                                                    |                             |        |  |  |  |  |  |
| Please Scan Barcode PDF417 from the                                                                                                    | ID CARD                                                                            | 0705 0000 0700 U            |        |  |  |  |  |  |
| YTF10MH USMC E9                                                                                                    | jøja                                                                               |                             |        |  |  |  |  |  |
| If the PDF417 does not scan on the CAC or Teslin/Rapids card, please check here and manually enter the card issue and expiration date: |                                                                                    |                             |        |  |  |  |  |  |
| <u> </u>                                                                                                    | Please scan the Barcoo                                                             | de 39 first!                |        |  |  |  |  |  |
| CLEAR                                                                                                    | <u>S</u> AVE PERSON                                                                |                             | CLOSE  |  |  |  |  |  |

Figure 9. Confirmation Window

|         |                                        | OFILE MIL/CIV INFO                                   | BIOMETRICS AS                                    | SOCIA <u>T</u> IONS OTHER INF | TO ID CARD VALIDATION | 1]           |
|---------|----------------------------------------|------------------------------------------------------|--------------------------------------------------|-------------------------------|-----------------------|--------------|
|         | MPAK8GKE9                              | DHMTYTF1                                             |                                                  |                               |                       |              |
|         | Please Scan Bar                        | ode PDF417 from the ID                               | 950010644T                                       |                               | 2765 20020.0          |              |
|         |                                        | MC E9                                                | 9360166441 р<br>ў́Øўà                            |                               | 2763 200200           |              |
| Message | □ If the PDF417 do<br>check here and r | es not scan on the CAC<br>nanually enter the card is | or Teslin/Rapids card,<br>sue and expiration dat | please ID Card Issue          | e Date: ID Card Expi  | ration Date: |
| Alea    |                                        | P                                                    | lease scan                                       | the Barcode 3                 | 9 first!              |              |
|         | CLEAR                                  | This                                                 | s person has be                                  | en saved to the dat           | abase.                | CLOSE        |

| Person Registration        |                     |                                                                                                    |                          |              |           |     |
|----------------------------|---------------------|----------------------------------------------------------------------------------------------------|--------------------------|--------------|-----------|-----|
| Last Name                  | First Name          |                                                                                                    | Middle Name              |              | Suffix    |     |
| ARLINGTON                  | JEREMY              |                                                                                                    | P                        |              |           |     |
| ID Type Person Identifier  | Date of Birt        | h Weight H<br>Id) (nounds) (in                                                                                                    | eight<br>ches) Eye Color | Hair Color   | Gender    |     |
| SSN 🗾 850010644            | 1968/09/3           | 136 6                                                                                                    | 7 Blue                   | Brown        | ▼ Male    | •   |
|                            |                     | y and the second second |                          |              |           |     |
| AUTHORIZATION PROFILE MIL/ | CIV INFO BIOMETRICS | ASSOCIATION                                                                                                    | S OTHER INFO MAN         | AGE ID CARDS |           | - 1 |
|                            | _                   |                                                                                                    | _                        | _            |           |     |
|                            |                     |                                                                                                    |                          |              |           |     |
|                            |                     | Manag                                                                                                    | je DoD ID Card           | s            |           |     |
| man par 1                  |                     |                                                                                                    |                          |              |           |     |
| - Winds                    | Card Type:          | Card Status:                                                                                                    | ID Reg Base:             | Card Iss:    | Card Exp: |     |
| 104                        | *RAPIDS             | CURRENT                                                                                                    | CARROLL                  | 2002/10/08   | INDEF     |     |
| A AN                       |                     |                                                                                                    |                          |              |           |     |
|                            |                     |                                                                                                    |                          | 1            |           |     |
| the second                 | [1]                 |                                                                                                    |                          |              |           |     |
| CT 1 Showledge             |                     | *Indicates F                                                                                                    | 'erson's Primary ID C    | ARD          |           |     |
| 1 - La Start               |                     |                                                                                                    |                          | 14           |           |     |
| 1                          |                     |                                                                                                    |                          | ADD AL       | r card    |     |
|                            | 1000 PD7            |                                                                                                    |                          |              |           |     |
|                            |                     |                                                                                                    |                          |              |           | -   |
| CLEAR                      |                     | SAVE PERSON                                                                                                    |                          |              | CLOSE     |     |

Figure 10. Manage ID Cards Screen

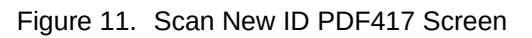

| Person Registration                                                                                                    |                  |                               |                          |            |            |
|----------------------------------------------------------------------------------------------------|------------------|-------------------------------|--------------------------|------------|------------|
| Last Name                                                                                                    | First Name       |                               | Middle Name              |            | Suffix     |
| ARLINGTON                                                                                                    | JEREMY           |                               | P                        |            |            |
| ID Type Person Identifier                                                                                                    | Date of Birth    | ) Weight H<br>1) (pounds) (in | eight<br>ches) Eye Color | Hair Color | Gender     |
| SSN 850010644                                                                                                    | 1968/09/3        | 136 6                         | 7 Blue                   | Brown      | Male 💌     |
|                                                                                                    |                  |                               |                          |            |            |
| AUTHURIZATION PROFILE   MIL/CIV IN                                                                                                    | THO I BIOMETRICS | ASSUCIATION                   |                          |            |            |
|                                                                                                    |                  |                               |                          |            |            |
| Sca                                                                                                    | n New ID PD      | F417 barc                     | ode                      |            |            |
|                                                                                                    |                  |                               | 1945 F                   |            |            |
| The second second                                                                                                    | d Tuno:          | Card Status                   | ID Pee Pare              | Cardler    | Card Euro  |
| *RA                                                                                                    | PIDS             | CURRENT                       | CARROLL                  | 2006/07/18 | 2009/07/18 |
|                                                                                                    |                  |                               |                          |            |            |
| 2 2 2                                                                                                    |                  |                               |                          |            |            |
|                                                                                                    |                  | 1                             | -                        |            | •          |
| No. State                                                                                                    |                  | *Indicates F                  | erson's Primary ID CA    | RD         |            |
| 1 season                                                                                                    |                  |                               |                          | -          |            |
| 1 and 1 and |                  |                               |                          | CAN        | CEL        |
| - All Marcheller                                                                                                    | 0007             |                               | _                        |            |            |
|                                                                                                    |                  |                               |                          |            | -          |
| LLEAH                                                                                                    |                  |                               |                          |            | CLUSE      |

| Person Registration                 |                                  |                                                             |                            |                     |            |
|-------------------------------------|----------------------------------|-------------------------------------------------------------|----------------------------|---------------------|------------|
| Last Name                           | First Name                       |                                                             | Middle Name                |                     | Suffix     |
| ARLINGTON                           | JEREMY                           |                                                             | Р                          |                     |            |
| ID Type Person Ide<br>SSN S50010644 | ntifier Date of Uyyy/n<br>1968/1 | f Birth Weight Hei<br>nm/dd) (pounds) (incl<br>09/30 136 67 | ght Eye Color<br>nes) Blue | Hair Color<br>Brown | Gender     |
|                                     |                                  |                                                             |                            | SE ID CARDS         |            |
| Boundermonter                       |                                  |                                                             | 1 Other man of the second  |                     |            |
|                                     |                                  |                                                             |                            |                     |            |
|                                     | Scan New ID                      | barcode 39                                                  |                            |                     |            |
|                                     |                                  |                                                             |                            |                     |            |
| The second second                   | 4                                |                                                             |                            |                     |            |
| - AK                                | Card Type:                       | Card Status:                                                | ID Reg Base:               | Card Iss:           | Card Exp:  |
|                                     | RAPIDS                           | CURRENT                                                     | LANNULL                    | 2006/07/18          | 2009/07/18 |
| RA                                  |                                  |                                                             |                            |                     |            |
|                                     |                                  |                                                             |                            |                     |            |
| A start                             |                                  |                                                             |                            |                     |            |
| and a succession                    |                                  | *Indicates Pe                                               | arson's Frimaŋı ID CAI     | RD                  |            |
|                                     |                                  |                                                             |                            | 1                   |            |
| 1 A A                               |                                  |                                                             |                            | CAN                 | CEL        |
|                                     |                                  |                                                             |                            |                     |            |
| and the second                      | Statistics and the               |                                                             |                            |                     |            |
| CLEAR                               |                                  |                                                             |                            |                     | CLOSE      |
|                                     |                                  |                                                             |                            |                     |            |

Figure 12. Scan New ID Barcode 39 Screen

Figure 13. Manage DoD ID Cards Screen – Second ID Card Added

| Person Registration                          |                                     |                                                  |                               |                          |                          |
|----------------------------------------------|-------------------------------------|--------------------------------------------------|-------------------------------|--------------------------|--------------------------|
| Last Name                                    | First Name                          |                                                  | Middle Name                   |                          | Suffix                   |
| ARLINGTON                                    | JEREMY                              |                                                  | P                             |                          |                          |
| ID Type Person Identifier<br>SSN 📝 850010644 | Date of Bi<br>(yyyy/mm/<br>1968/09/ | rth Weight Hi<br>(dd) (pounds) (in<br>/30 136 67 | eight Eye Color<br>ches) Blue | Hair Color<br>Brown      | Gender                   |
| AUTHORIZATION PROFILE MIL                    |                                     | S ASSOCIATION                                    |                               | AGE ID CARDS             |                          |
|                                              | Card Type:                          | Manaç<br>Card Status:                            | je DoD ID Carc                | ls<br>Card Iss:          | Card Exp:                |
| - 45                                         | *RAPIDS<br>RAPIDS                   | CURRENT                                          | CARROLL                       | 2006/07/18<br>2006/08/18 | 2009/07/18<br>2009/07/18 |
| 2                                            | •                                   |                                                  |                               |                          | <u>.</u>                 |
| 1                                            |                                     | *Indicates F                                     | 'erson's Primary ID C         | ARD                      | T CARD                   |
| CLEAR                                        |                                     |                                                  |                               |                          | CLOSE                    |

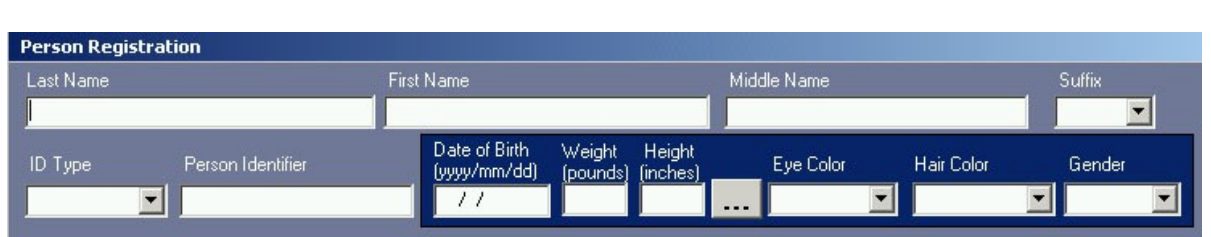

Figure 14. Person Registration Screen — Demographics Area

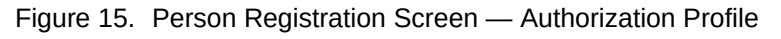

| Person Registration                                                                                                    |                                                                                    |                          |                          |
|----------------------------------------------------------------------------------------------------|------------------------------------------------------------------------------------|--------------------------|--------------------------|
| Last Name                                                                                                    | First Name                                                                         | Middle Name              | Suffix                   |
| JONES                                                                                                    | BENJAMIN                                                                           |                          |                          |
| ID Type Person Identifier SSN  850092745                                                                                                    | Date of Birth Weight Height<br>(yyyy/mm/dd) (pounds) (inches)<br>1980/05/01 190 72 | Eye Color Hair Color     | Gender                   |
| AUTHORIZATION PROFILE MIL/CIV INFO<br>Authorization Category<br>CONTRACTOR/VENDOR<br>Privileges Allowed<br>Family Members<br>Short Term Visitors                                                                                                    | Hours Allowed:<br>Hours From: Hours To:<br>00:00 [24:00]                           | Force Protection Level   |                          |
| Personal Sponsorship       Image: Constraint of the second second s | ered<br>ered<br>nber 0 V<br>nber 0 V                                               | Sponsoring Organization: | iday<br>aturday<br>anday |
| CLEAR                                                                                                    | <u>SAVE PERSON</u>                                                                 |                          | CLOSE                    |

| Last Name<br>JONES                                                                                                    | First Name<br>BENJAMIN                      |        | M            | liddle Name        |            | Suffix      |
|----------------------------------------------------------------------------------------------------|---------------------------------------------|--------|--------------|--------------------|------------|-------------|
| ID Type Person Identifier SSN  B50099932                                                                                                    | Date of Birth<br>(yyyy/mm/dd)<br>1967/10/22 | Weight | Height<br>70 | Eye Color<br>BROWN | Hair Color | Gender Male |
| DEROS Date White House<br>(yyyy/mm/dd) Charlie Access?<br>2009/12/12<br>Signature Card on file at PMO?<br>C YES © NO<br>Background File Location |                                             | IIC:   |              | UIC Infor          | mation     |             |
| CLEAR                                                                                                    |                                             |        |              |                    |            | CLOSE       |

Figure 16. Mil/Civ Information Screen

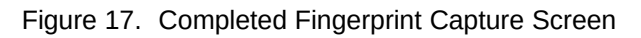

| Pingerprint Capture                       |                                                          |                |           |     |          | × |
|-------------------------------------------|----------------------------------------------------------|----------------|-----------|-----|----------|---|
| Primary Fingerprint:<br>Left Index Finger | Verified<br>Begin Capturing<br>Clear<br>Good fingerprint |                |           |     |          |   |
| Alternative Fingerprint:<br>Left Thumb    | ▼<br>Verified                                            | First Name     | Last Name | PIN | DOB      |   |
|                                           | Begin Capturing<br>Clear                                 | Retrieve Infor | mation    | ок  | <u> </u> |   |
| 0 0                                       | Good fingerprint                                         |                |           |     |          |   |

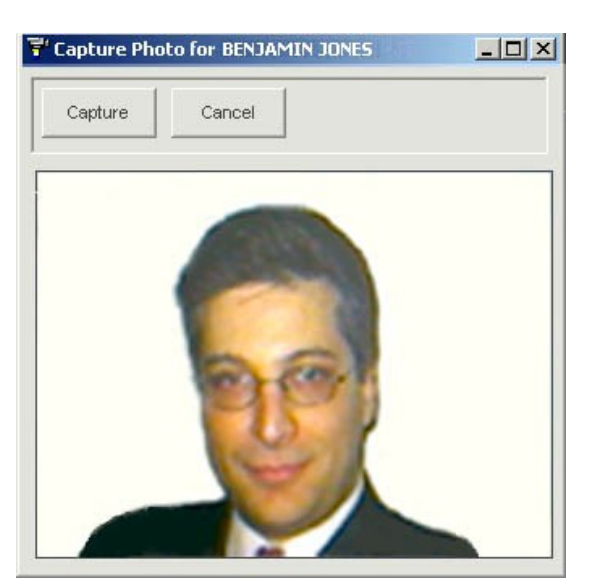

Figure 18. Capture Photo Screen

Figure 19. Associations Screen

| Person Registration       |                       |                                             |                                                |                    |                    |                     |
|---------------------------|-----------------------|---------------------------------------------|------------------------------------------------|--------------------|--------------------|---------------------|
| Last Name                 |                       | First Name                                  | 1                                              | Middle Name        |                    | Suffix              |
| JONES                     |                       | BENJAMIN                                    |                                                | SAMU L E           |                    |                     |
| ID Type Perso             | n Identifier<br>32745 | Date of Birth<br>(yyyy/mm/dd)<br>1980/05/01 | Weight Height<br>(pounds) (inches)<br>190 72 - | Eye Color<br>BROWN | Hair Cold<br>BROWN | r Gender<br>MALE 💌  |
| AUTHORIZATION PRO         | FILE MIL/CIV INFO     |                                             | SSOCIA <u>TIONS</u>                            | R INFO 🛛 ID CARD V |                    | IN                  |
| × Last Name               | First Name            | Identifier                                  | Sponsor Relation                               | Family Relation    | -                  | Add Sponsor         |
|                           |                       |                                             |                                                |                    |                    | Add Family Relation |
|                           |                       |                                             |                                                |                    |                    | Remove              |
| * indicates sponsoring pa | rty                   |                                             |                                                |                    | [                  | Jump to Association |
|                           |                       |                                             |                                                |                    |                    | Jump to Vehicle     |
|                           |                       |                                             |                                                |                    |                    | Jump to Weapon      |
|                           |                       |                                             |                                                |                    | [                  | Jump to Bike/Moped  |
| CLEAR                     |                       | <u>s</u> a                                  | VE PERSON                                      |                    |                    | CLOSE               |

| Figure 20. | Other | Information Screen |
|------------|-------|--------------------|
|------------|-------|--------------------|

| erson Registration    | A CALLER OF A CALLER         |                                                   |                         |
|-----------------------|------------------------------|---------------------------------------------------|-------------------------|
| ast Name              | First Name                   | Middle Name                                       | Suffix                  |
| мітн                  | JOHN                         | JOSEPH                                            |                         |
| D Type Person Idei    | ntifier Date of Birth        | Weight Height<br>(pounds) (inches) Eye Color Hair | Color Gender            |
| SN 💌 345678900        | 1978/06/24                   | 190 72 BROWN 💌 BLA                                | CK 💌 Male 💌             |
|                       |                              |                                                   |                         |
| AUTHORIZATION PROFILE | MIL/CIV INFORMATION BIOMETRI | CS ASSOCIATIONS OTHER INFORMAT                    | ION D CARD VALIDATION   |
| A                     |                              | an providence                                     | Contern Statist         |
| Address:              |                              | Access A                                          | Areals: Top of a        |
|                       | 11 11 11                     |                                                   |                         |
| Hesidence Address     | Mailing Address              | 2 1                                               | 110                     |
| 1042 SEACHEST AVE     |                              | in take                                           | DAG.                    |
| MARINA, LA 93933      |                              |                                                   | 19                      |
|                       |                              |                                                   |                         |
|                       |                              |                                                   | 5                       |
|                       |                              |                                                   |                         |
| Work Phone: 83155503  | 422 Second ID Type           | State Issued ID Number                            | Expiration (yyyy/mm/dd) |
| Home Phone: 83155593  | Driver's License             | California 💌 N7798211                             | 2007/05/01              |
| 101000                |                              |                                                   |                         |
| Cell Phone:           |                              |                                                   |                         |
| FAX:                  |                              |                                                   |                         |
|                       |                              |                                                   |                         |
| CLEAR                 | SAVE                         | PERSON                                            | CLOSE                   |

Figure 21. Vehicle Registration Associations Screen

| <b>Vehicle</b>                                           |                                |                               |               |                                     |                                                         |                                                            |
|----------------------------------------------------------|--------------------------------|-------------------------------|---------------|-------------------------------------|---------------------------------------------------------|------------------------------------------------------------|
| Vehicle Identification Number (VIN)<br>01928374651234567 | Find Vehicle                   | Altered VIN?<br>♥ Yes<br>♥ No | ۱<br>پ        | New/Used?<br>New Vehic<br>Used Vehi | le<br>cle                                               | 2007/08/29 17:11:52                                        |
| Manufacturer<br>Mercedes-Benz                            | Model<br>350                   |                               | Color<br>BLUE |                                     | Year<br>2008                                            | Vehicle Type                                               |
| ASSOCIATIONS BEGISTRAT                                   | ION INFO INSURA<br>Registratio | NCE INFO                      |               | Regis<br>Regis<br>Regis<br>De-Re    | tration Date<br>/<br>tration Expi<br>/<br>egistration [ | e (yyyy/mm/dd)<br>ration (yyyy/mm/dd)<br>Date (yyyy/mm/dd) |
| Last Name<br>CLEAR                                       |                                | First Name                    | CORD          |                                     |                                                         | Save Assoc.                                                |

| ehicle                                                  |                    |                               |        |                                          |           |                  |               |
|---------------------------------------------------------|--------------------|-------------------------------|--------|------------------------------------------|-----------|------------------|---------------|
| Vehicle Identification Number (VIN<br>01928374651234567 | I)<br>Find Vehicle | Altered VIN?<br>♥ Yes<br>♥ No |        | New/Used?<br>New Vehicle<br>Used Vehicle |           | 2007/0           | 8/29 17:16:04 |
| Manufacturer                                            | Model              |                               | Color  | Y                                        | ear       | Vehicle Type     |               |
| Mercedes-Benz                                           | 350                |                               | BLUE   | 2                                        | 800       | 4 DR Sedan       | <u> </u>      |
|                                                         | ATION INFO INSURA  | ANCE INFO                     |        |                                          |           |                  |               |
| License Plate Type                                      | -                  |                               |        | 753291                                   | cal Numbe | r<br>Find Safeti | Decal         |
|                                                         |                    |                               |        |                                          | 1         | Tind Sdieg       |               |
| ARL123                                                  |                    | Find License Plate            | r I I. | 664231                                   |           | Find DoD         | Decal         |
|                                                         |                    |                               | -      |                                          |           | The los          |               |
| Remarks                                                 |                    |                               |        |                                          | -         | -0/_             |               |
|                                                         |                    |                               |        | 1                                        | -         | _                |               |
| LLEAR                                                   |                    | SAVE RE                       | сонр   |                                          |           |                  | LEUSE         |

Figure 22. Vehicle Registration – Registration Information Screen

Figure 23. Vehicle Insurance Information Screen

| Vehicle                                                                                                    |                                                                                 |                               |                                              |                         |
|----------------------------------------------------------------------------------------------------|---------------------------------------------------------------------------------|-------------------------------|----------------------------------------------|-------------------------|
| Vehicle Identification Numl<br>01928374651234567                                                                      | ber (VIN) Find Vehicle                                                          | Altered VIN?<br>♥ Yes<br>♥ No | New/Used?<br>🗩 New Vehicle<br>💇 Used Vehicle | 2007/08/29 17:17:15     |
| Manufacturer<br>Mercedes-Benz                                                                                         | Model<br>350                                                                    |                               | Year                                         | Vehicle Type 4 DR Sedan |
| ASSOCIATIONS BEI<br>Company Name:<br>Policy Holder's Name:<br>Policy Plan Number:<br>Expiration Date<br>(yyyy/mm/dd); | GISTRATION INFO [NSUR/<br>ALLSTATE<br>JEREMY ARLINGTON<br>0939823<br>2007/12/31 | ANCE INFO                     |                                              |                         |
| Company                                                                                                    | Policy Name                                                                     | Policy Number                 | Expiration Date                              | Save Insurance          |
| CLEAR                                                                                                    |                                                                                 | SAVE RECORD                   |                                              | CLOSE                   |

| Weapon Registry                |              |                  |                                                           |        |                         |                  |
|--------------------------------|--------------|------------------|-----------------------------------------------------------|--------|-------------------------|------------------|
| Last Name                      | Firs         | t Name           | Middle Name                                               | Suffi  | x<br><u>F</u> ind Perso | n 💦              |
| Person Identifier              | ID           | Type ETP?        |                                                           |        |                         |                  |
| Firearm Registratio            | on Other Wea | pon Registration |                                                           |        |                         | Click to Enlarge |
| Weapon Type:<br>Serial Number: | [<br>[       | ▼ Ma<br>Ca       | nufacturer:                                               | _      | Registr                 | ation Number:    |
| Weapon Locatio                 | n            |                  | Registration Date<br>(yyyy/mm/dd):<br>Deregistration Date | 11     |                         | 24               |
| Arms Hm Phone I                | ŧ            |                  | (yyyy/mm/dd):                                             |        |                         |                  |
| Reg. Number                    | Туре         | Manufacturer     | Caliber                                                   | Serial | Reg Date                |                  |
|                                |              |                  |                                                           |        |                         | Remove Firearm   |
| <u>C</u> LEAR                  |              |                  | <u>S</u> AVE                                              |        |                         | CLOSE            |

Figure 24. Weapon Registry Screen

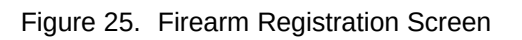

| /eapon Registry                |                 |              |                                   |                      |             |                  |
|--------------------------------|-----------------|--------------|-----------------------------------|----------------------|-------------|------------------|
| Last Name                      | First Na        | ame          | Middle Name                       | Suffix               |             |                  |
| ARLINGTON                      | JEREN           | 1Y           |                                   |                      | Eind Person |                  |
| Person Identifier<br>850010644 | ID Typ<br>SSN   | be ETP?      |                                   |                      |             |                  |
| Firearm Registratio            | on Other Weapon | Registration |                                   |                      |             | Click to Enlarge |
| Weapon Type:                   | RIFLE           | ▼ Manuf      | acturer: WINC                     | CHESTER              | Registra    | tion Number:     |
| Serial Number:                 | 987698759       | Caliber      | 22                                | In the second second | 120         | 2010             |
| Weapon Location                | n               | F            | egistration Date                  | 2007/09/21           |             | ) All            |
| Location:                      | ARMS RM 1       | (J           | yyy/mm/dd):                       | 2007708721           |             | - 11             |
| Arms Rm Phone ‡                | t: 8312220876   | D            | eregistration Date<br>yyy/mm/dd): | 2008/08/21           |             | 10               |
|                                |                 |              |                                   |                      |             |                  |
| Reg. Number                    | Туре            | Manufacturer | Caliber                           | Serial               | Reg Date 🔺  |                  |
|                                |                 |              |                                   |                      |             |                  |
|                                |                 |              |                                   |                      |             |                  |
|                                |                 |              |                                   |                      |             | Remove Firearm   |
| -                              | - 1             |              |                                   | - 10                 | <b>_</b>    |                  |
|                                |                 |              | CANE                              | 1                    |             | ar out           |
| LEAR                           |                 |              | SAVE                              |                      |             | CLUSE            |

| Weapon Registry                                  |                |                                                     |                                              |          |             |               |
|--------------------------------------------------|----------------|-----------------------------------------------------|----------------------------------------------|----------|-------------|---------------|
| Last Name<br>ARCHIVED 5                          | Fi<br>H        | rst Name<br>AZEL                                    | Middle Name<br>D                             | Suffix   |             | 10th          |
| Person Identifier<br>850011122                   | ID Type<br>SSN | ETP?                                                |                                              |          |             |               |
| Weapon Type:                                     | KNIFE          | Manufacturer                                        | SHARP                                        |          | Registratio | on Number     |
| Weapon Location<br>Location:<br>Arms Rm Phone #: | 4TH QM HQ      | Registratic<br>(yyyy/mm/<br>Deregistra<br>(yyyy/mm/ | nn Date (2004/03/0<br>Idd): ///<br>Idd): /// | n        | 0           | mmmm          |
| Reg. Number                                      | Туре           | Manufacturer                                        | Serial                                       | Reg Date | •           | Save Weapon   |
|                                                  |                |                                                     |                                              |          |             | Remove Weapon |
| CLEAR                                            |                |                                                     |                                              |          |             | CLOSE         |

Figure 26. Other Weapon Registration Screen

Figure 27. Bike/Moped Registration — Bike Registration Screen

| .ast Name<br>IURCHETT                                                           |                                         | First Na<br>ROBEF           | ame<br>RT        | N<br>L       | iddle Name | Suffix                                                                |                                         |
|---------------------------------------------------------------------------------|-----------------------------------------|-----------------------------|------------------|--------------|------------|-----------------------------------------------------------------------|-----------------------------------------|
| lerson Identifier<br>29324316                                                   |                                         | ID Type<br><mark>SSN</mark> |                  |              |            |                                                                       |                                         |
| 3ike Registration<br>Serial Number:<br>Decal Number:<br>Model:<br>Manufacturer: | Moped I<br>6137458<br>A2758H77<br>PACER | Registration                | Color:<br>Remark | BLUE         |            | Registration D/<br>(yyyy/mm/dd):<br>Deregistration 1<br>(yyyy/mm/dd): | ate <mark>2004/03/01</mark><br>Date /// |
| Bike ID                                                                         | 1                                       | Model                       | M                | lanufacturer | Reg Da     | te                                                                    | Save Bike                               |
|                                                                                 | _                                       | 11                          |                  |              |            |                                                                       | Hemove Bike                             |

| <b>ke/Moped Regi</b> :<br>.ast Name   | stration           | First Name |                  | Middle Name | Suffix                          |                |
|---------------------------------------|--------------------|------------|------------------|-------------|---------------------------------|----------------|
| BURCHETT                              |                    | ROBERT     |                  | J           |                                 |                |
| Person Identifier<br>329324316        | ID Tyr<br>SSN      | )e         |                  |             |                                 |                |
| Bike Registration<br>Serial Number: 1 | Moped Registratio  | n ]Colo    | BLACK            | <b>•</b>    | Registration D                  | ate 2000/05/02 |
| Decal Number:                         | 010502348<br>HONDA | Rem        | arks: 49CC       |             | Deregistration<br>(yyyy/mm/dd): | Date //        |
| Manufacturer:                         | DAELIM             |            |                  |             | ~                               |                |
| Moped ID                              | Model              |            | Manufacturer     | Reg Da      | ite 🔺                           |                |
| GZ50F11086615<br>G250F1086615         | Honda<br>Honda     |            | Daelim<br>Daelim |             | 2000/05/02<br>2000/05/02        | Save Moped     |
|                                       |                    |            |                  |             |                                 | Remove Moped   |
| CLEAR                                 |                    |            |                  |             |                                 | CLOSE          |

Figure 28. Bike/Moped Registration — Moped Registration Screen

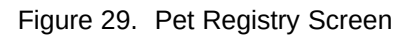

| t Registry                    |                 |                      |             |                        |                |                     |            | ×   |
|-------------------------------|-----------------|----------------------|-------------|------------------------|----------------|---------------------|------------|-----|
| ast Name<br>IM                |                 | First Name<br>ANDREW |             | Middle Name<br>GORDON  |                | Suffix              |            |     |
| erson Identifier<br>C56549696 |                 | ) Type               |             |                        |                |                     | 20         |     |
| Pet Information               |                 |                      | -           |                        | -              |                     |            |     |
| Registration Num              | ber             | Pet Nar              | ne          | Bre                    | ed             | and the star        | 26         |     |
| Pet Type                      |                 | ,<br>License         | Number      | Pet                    | Color          | 8                   |            |     |
| Pet Marks                     | <u> </u>        |                      |             |                        |                | 1 a                 |            |     |
|                               | noo             |                      | 2           | - 1505 (f              | 24             | Cheeder .           |            |     |
| Reg. Number<br>5789879292929  | Name<br>ARIZONA | Breed<br>BASSETT HOU | Type<br>Dog | License<br>72849291047 | Color<br>BROWN | Markings  WHITE PAV | Save Pet   | 8   |
|                               |                 |                      |             |                        |                |                     |            |     |
|                               |                 |                      |             |                        |                | -                   | Remove Pet |     |
| CLEAR                         |                 |                      |             |                        |                |                     | CLOSI      | a l |

|                | - Litle/Hank Las              | it Name           | First Name        | Middle Name      | -            |
|----------------|-------------------------------|-------------------|-------------------|------------------|--------------|
| Statest of D   | ID Type                       |                   | Person Identifier |                  |              |
|                | Date of Birth<br>(yyyy/mm/dd) | Weight # Height " | Eye Color H       | air Color Gender | Find Sponsor |
|                | POC Phone                     |                   |                   |                  | _            |
| iccess insteri | s) under current              | sponsor           |                   |                  |              |
| Effective Date | Expiration Date               | Reason for Access | Destinat          | ion/Location     |              |
|                | -                             |                   |                   |                  |              |
|                | 1                             |                   |                   |                  |              |
|                |                               |                   |                   |                  |              |

Figure 30. Access Roster — Sponsor Information Tab

Figure 31. Access Roster — Completed Sponsor Information Screen

|               | Title/Rank Las<br>CW0-4 WII<br>ID Type<br>SSN | t Name<br>LLPASS                                        | First Name<br>CHRISTOF<br>Person Ider<br>85001080 | PHER<br>ntifier<br>5 | Middle Name     | •         | Find Sponsor |
|---------------|-----------------------------------------------|---------------------------------------------------------|---------------------------------------------------|----------------------|-----------------|-----------|--------------|
|               | Date of Birth<br>(yyyy/mm/dd)<br>1961/06/06   | Weight #         Height ''           [175]         [70] | Eye Color<br>BROWN                                | Hair Co              | olor Ger<br>Mai | nder<br>e | 1            |
| Access roster | s) under current                              | sponsor<br>Reason for Access                            | j£                                                | Destination/L        | ocation         |           |              |
| Access roster | s) under current                              | sponsor<br>Reason for Access                            | f                                                 | Destination/L        | ocation         |           |              |
| Access roster | (s) under current<br>Expiration Date          | sponsor<br>Reason for Access                            | <u> </u>                                          | Destination/L        | ocation         |           |              |
| Access roster | (s) under current                             | sponsor<br>Reason for Access                            | <u>1</u>                                          | Destination/L        | ocation         |           |              |

| _ast Name     | First N | lame           | Middle I | Vame |
|---------------|---------|----------------|----------|------|
| JONES         | BRIAN   | 4              |          |      |
| О Туре        | Perso   | n Identifier   |          |      |
| SSN           | ▼ 85003 | 2145           |          |      |
| Citizenship   | Licens  | e Plate Number |          |      |
| United States | -       |                |          |      |
|               |         | 100            |          |      |

Figure 32. Access Roster — Registry for Person in Roster List

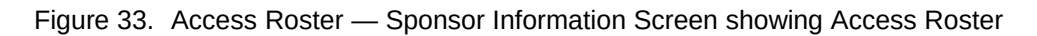

| and other                                      | – Title/Rank Las                                         | st Name                                      | First Name  | Mide                | dle Name |              |
|------------------------------------------------|----------------------------------------------------------|----------------------------------------------|-------------|---------------------|----------|--------------|
|                                                |                                                          | CESS                                         | GRANT       |                     |          |              |
|                                                | ID Type                                                  |                                              | Person Iden | tifier              |          |              |
| dest                                           | SSN                                                      |                                              | 879317931   |                     |          | Find Sponsor |
| 1 100                                          | Date of Birth                                            | Weight # Height "                            | Eve Color   | Hair Color          | Gender   |              |
| 1 mil                                          | 1979/08/31                                               | 180 69                                       | Brown       | Gray                | Male     | •            |
| ICCESS TOSTER                                  | POC Phone                                                | sponsor                                      |             | estination/Location |          |              |
| Access roster(<br>Iffective Date<br>2007/08/29 | POC Phone  s) under current Expiration Date 2007/08/30   | sponsor<br>Reason for Access<br>CONFERENCE   | D           | estination/Locatic  | m        |              |
| Access roster(<br>iffective Date<br>2007/08/29 | POC Phone s) under current Expiration Date 2007/08/30    | sponsor Reason for Access CONFERENCE         | D           | estination/Locatic  | 'n       |              |
| Access roster(<br>Effective Date<br>2007/08/29 | POC Phone  s) under current Expiration Date 2007/08/30   | sponsor Reason for Access CONFERENCE         | D           | estination/Locatic  | on .     |              |
| Access roster(<br>Effective Date<br>2007/08/29 | POC Phone  (s) under current  Expiration Date 2007/08/30 | sponsor     Reason for Access     CONFERENCE | D           | estination/Locatic  | n        |              |

| onsor Information F                          | oster Information Authorized Individual       | \$                                                                              |                                                                                                    |
|----------------------------------------------|-----------------------------------------------|---------------------------------------------------------------------------------|----------------------------------------------------------------------------------------------------|
| Effective Date<br>(yyyy/mm/dd)<br>2003/10/29 | Expiration Date<br>(yyyy/mm/dd)<br>2003/12/28 | Areas Authorized Access To:                                                     |                                                                                                    |
| Deliver construction                         | i supplies                                    | Recurring Deliveries or Co     Company Name: Logan Co     Company Phone Number: | ntracted Work/Services                                                                                                    |
| Construction area                            |                                               | Unlimited 24/7:<br>Hours Allowed<br>From. To:<br>[0600 [1800]                   | Image: Tuesday       Iv       Tuesday       Iv       Wednesday       Iv       Thursday       Iv       Friday       Iv       Saturday       Iv       Sunday |
|                                              |                                               |                                                                                 |                                                                                                    |

Figure 34. Access Roster — Authorized Individuals (Contractors)

| List of individu | al                                                                                                    |                         | 0          |               |               |                 |   |
|------------------|----------------------------------------------------------------------------------------------------|-------------------------|------------|---------------|---------------|-----------------|---|
| Identifier       | ID Type                                                                                                    | Last Name               | First Name | Middle Name   | Citizenship   | License Plate # |   |
| 340975203        | SSN                                                                                                    | JONES                   | BYRON      | THOMAS        | United State: | s 8383529       | - |
|                  |                                                                                                    |                         |            |               |               |                 |   |
| Add Per          | vehicles                                                                                                    | Update Person           |            | Remove Person |               | For IPE         |   |
| License Plate #  | State                                                                                                    | VIN<br>1024957024000720 | Make       | Model         | Body Type     | Year Color      | - |
|                  | Image: Section (Section ( |                         |            |               |               |                 |   |
|                  |                                                                                                    |                         | 1          | 1             | 78            |                 |   |

Figure 35. Access Roster — Authorized Individuals and Vehicles (Contractors)

Figure 36. Access Roster — Registry for Person in Roster List

| Last Name     | First Name           | Middle Name  |
|---------------|----------------------|--------------|
| JONES         | BRIAN                |              |
| ID Type       | Person Identifier    |              |
| SSN           | 850032145            |              |
| Citizenship   | License Plate Number |              |
| United States |                      |              |
|               | 1                    |              |
|               | OK                   | Clear Cancel |

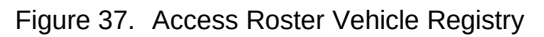

| cense Plate Number      | State        |              |
|-------------------------|--------------|--------------|
| ehicle Identification M | lumber (VIN) | Find Vehicle |
| ake                     | Model        | Body Type    |
| ear Color               |              |              |
|                         |              |              |

| List of individu                                         | Jal                                            |           |                          |           |                         |                     |                       |   |
|----------------------------------------------------------|------------------------------------------------|-----------|--------------------------|-----------|-------------------------|---------------------|-----------------------|---|
| Identifier                                               | ID Type                                        | Last Name | First Name               | Middle Na | ne Citizen:             | hip I               | License Plate #       |   |
| 852003214                                                | SSN                                            | JONES     | BRIAN                    |           | United                  | States              |                       |   |
| -                                                        |                                                |           |                          |           |                         |                     |                       |   |
|                                                          |                                                | 2         |                          |           |                         |                     |                       |   |
|                                                          | - 2                                            | 2         |                          |           |                         |                     |                       |   |
|                                                          | 1                                              | 2         |                          |           |                         |                     |                       |   |
|                                                          |                                                |           |                          |           |                         |                     |                       |   |
|                                                          |                                                |           |                          |           |                         |                     |                       |   |
| Add Pe                                                   | rson                                           | Update Pe | erson                    | Remove Pe | rson                    |                     |                       |   |
| Add Pe                                                   | rson                                           | Update Pe | erson                    | Remove Pe | rson                    |                     | - C-In-               |   |
| Add Pe<br>List of company<br>License Plate #             | rson y vehicles State AAFES.K License          | Update Pe | erson                    | Remove Pe | Body Type               | Yea<br>200          | r Color               | Ŧ |
| Add Pe<br>List of company<br>License Plate #<br>BENT1234 | rson<br>y vehicles<br>State<br>AAFES-K License | Update Pe | Make<br>Bentley          | Remove Pe | Body Type<br>4 DR Sedar | Yea<br>200          | r Color<br>8 BURGUNDY |   |
| Add Pe<br>List of company<br>License Plate #<br>BENT1234 | rson<br>y vehicles<br>State<br>AAFES-K License | Update Pe | Make<br>Bentley          | Remove Pe | Body Type<br>4 DR Sedar | <u>Y</u> ea<br>2001 | r Color<br>8 BURGUNDY |   |
| Add Pe<br>List of company<br>License Plate #<br>BENT1234 | rson                                           | Update Pe | erson                    | Remove Pe | Body Type<br>4 DR Sedar | Yea<br>200          | r Color<br>8 BURGUNDY |   |
| Add Pe<br>List of company<br>License Plate #<br>BENT1234 | rson                                           | Update Pe | erson                    | Remove Pe | Body Type<br>4 DR Sedar | Yea<br>200          | r Color<br>8 BURGUNDY |   |
| Add Pe<br>List of compan<br>License Plate #<br>BENT1234  | rson                                           | Update Pe | erson<br>Make<br>Bentley | Remove Pe | Body Type<br>4 DR Sedar | <u>Yea</u><br>200   | r Color<br>8 BURGUNDY |   |

Figure 38. Access Roster — Authorized Individuals Tab for Recurring Deliveries/Contracted Services